## Generali's Employee Benefits Programme GenBRAVO User Guide (App version)

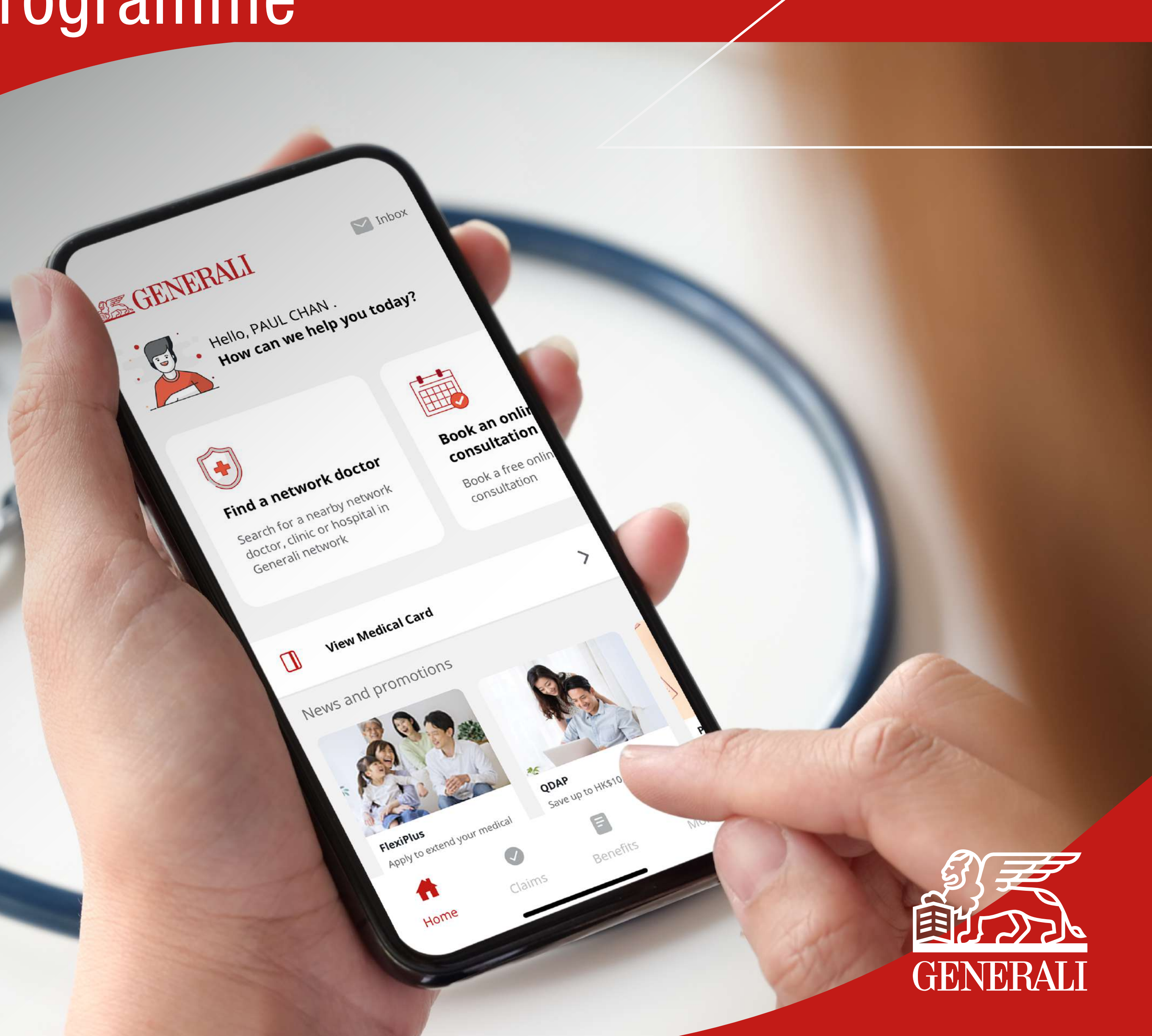

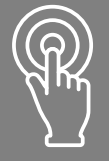

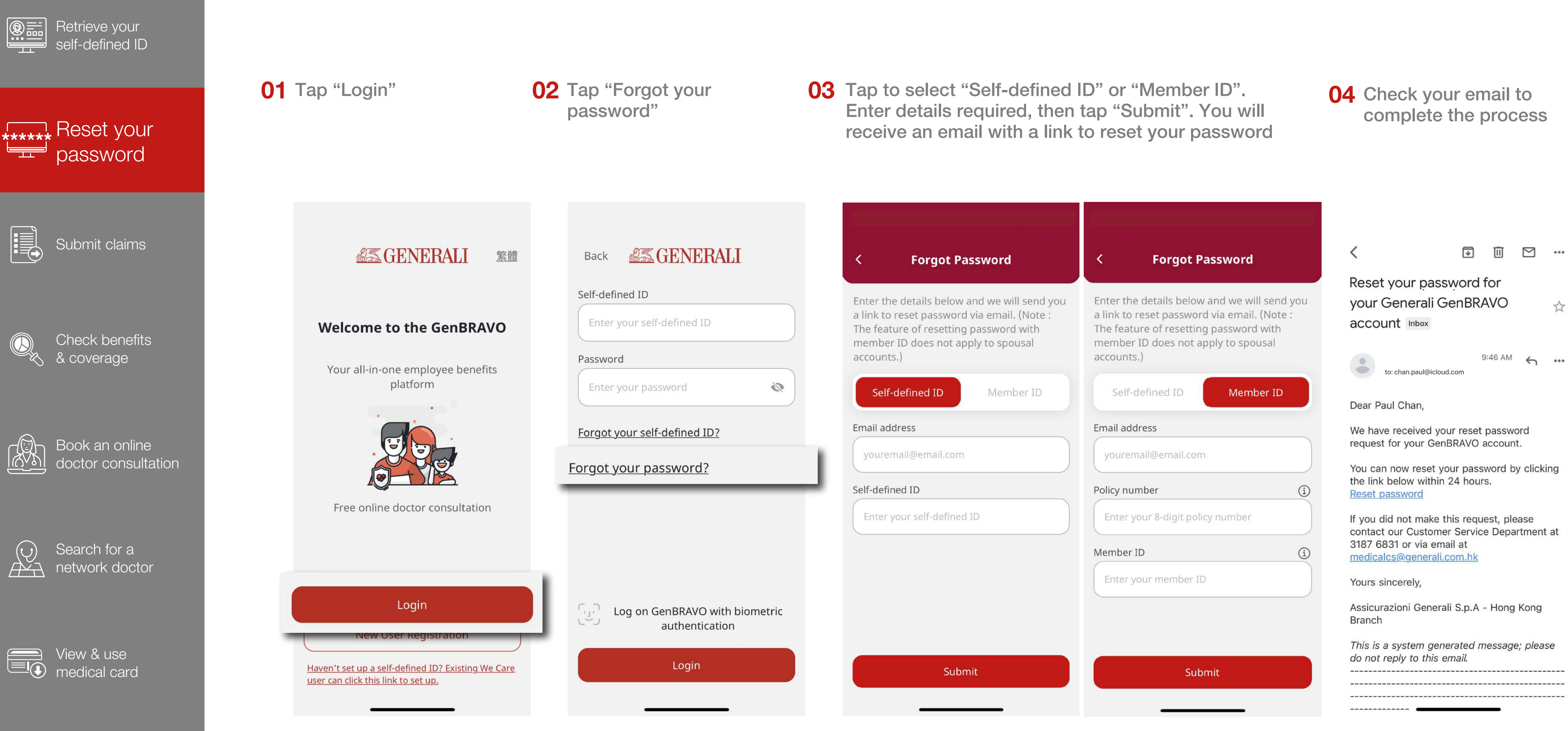

Other

Note: The feature of resetting password with member ID does not apply to spouse's accounts.

... \$

10

This user guide is issued by Generali Life (Hong Kong) Limited & Assicurazioni Generali S.p.A. - Hong Kong Branch

## **Contact Us**

21/F, 1111 King's Road, Taikoo Shing, Hong Kong

**T** +852 3187 6831

E medicalcs@generali.com.hk

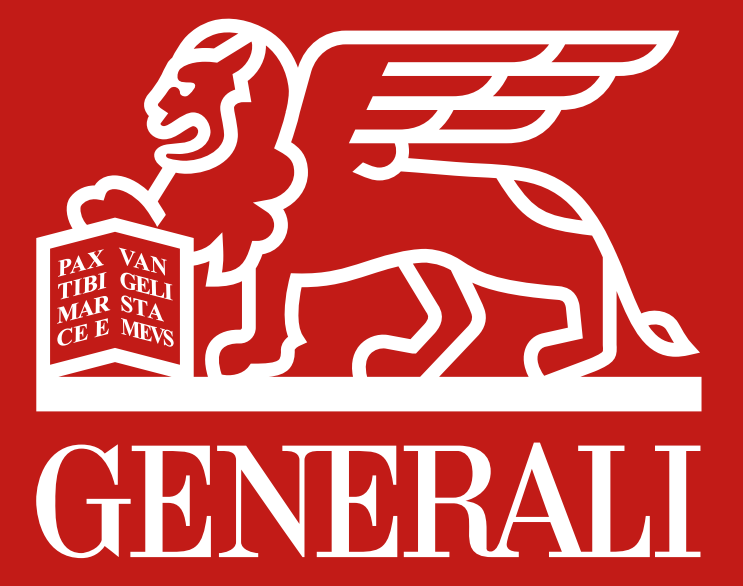

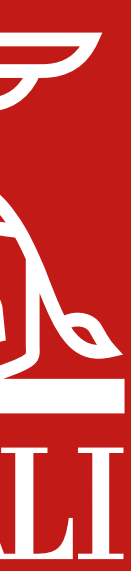